# Informations sur la mise à jour 2018

# Règlement général sur la protection des données de l'UE avec PCCADDIE

Dans la mise à jour actuelle, tout ce qui est nécessaire est préparé. Vous trouverez des explications détaillées à ce sujet =>ici

# Modifications informatiques par les directives de l'association

Suisse
Allemagne
Autriche
Luxembourg

# Modifications informatiques dues à de nouveaux développements et à des améliorations fonctionnelles

### Aide au support

Les possibilités d'accès au support ont été étendues et améliorées. Et pour votre demande, vous pouvez même envoyer une capture d'écran sans effort. Lisez ⇒.ici

### Jeu de pari - Covoiturage

### Covoiturage pour le tri de la liste de départ

Cela vous permet non seulement de rapprocher les familles dans le temps sur la liste de départ, mais aussi d'organiser des covoiturages de toutes sortes.

Saisissez des informations supplémentaires pour les personnes qui souhaitent faire du covoiturage, toutes les personnes d'un covoiturage devraient recevoir les mêmes informations supplémentaires, par exemple FG01 (FG signifie covoiturage) ou saisissez FGmüfr (müfr est alors l'abréviation de recherche de l'autre personne qui doit être incluse dans le covoiturage).

| Mitgliedschaft | 0.              | •                |
|----------------|-----------------|------------------|
| Beitragsstatus | 0.              | -                |
| Unbenutzt      | 0.              | -                |
| Zusatz-Info    | FG01            |                  |
|                |                 |                  |
| Geburt         | 20.02.1938 [80] | Gemeinsam Golfen |
| Eintritt       | 05.11.2009 [8]  | Datenschutz      |
| Austritt       |                 |                  |

### Jeu de pari - départs individuels

Si vous introduisez des départs pour TOUS les matchs dans des personnes individuelles, l'information est intéressante pour vous, car il y a un changement : Des lettres sont utilisées au lieu de chiffres Lire =>ici

### Jeu de paris - Couleurs dans l'éditeur de jeu

**Couleurs dans l'éditeur de jeu** Si vous utilisez des couleurs pour la caractéristique membre, vous les voyez maintenant aussi dans l'éditeur de jeu.

Wettspiel Bearbeiten Sortieren + Formatieren Block Puffer Drucken Info Speichern Ende

| Grupp | be: 8/8 | - Spieler | : 16/16            |      |      | Auton        | natische | <u>R</u> ückgängi<br>e Partiegröße: | g<br>2 |
|-------|---------|-----------|--------------------|------|------|--------------|----------|-------------------------------------|--------|
| Tee   | Zeit    | SUKZ      | Name               |      | нср  | LIUD         |          | Prior.                              |        |
| 1     | 10:00   | Bin1      | Schilling, Niels   | 54   | 58,3 | PCCADDIE     | Club     |                                     |        |
|       |         | ros8      | Rottmann, Steffi   | 4,3  |      | 🗼 Renneshof, | , GC     |                                     |        |
| 1     | 10:08   | bor9      | Bobrzyk, Robert    | 54   | 82,4 | A PCCADDIE   | Club     |                                     |        |
|       |         | ghta      | Ghisletti, Tamara  | 28,4 |      | *            |          |                                     |        |
| 1     | 10:16   | saal      | Sanker, Alexander  | 25,0 | 60,0 | PCCADDIE     | Club     |                                     |        |
|       |         | roio      | Rosca, Ionut       | 35,0 |      | 🗍 Gast       |          |                                     |        |
| 1     | 10:24   | bak7      | Barisic, Kristijan | 41   | 76,0 | Ť            |          |                                     |        |

### Jeu de paris - Plusieurs tours

### Plusieurs tours dans un jeu de paris avec un nombre de trous différent

Vous avez toujours voulu jouer des matchs à plusieurs tours avec des tours de 18 et 9 trous mélangés, par exemple pour le championnat du club, et jouer 18 trous au 1er tour, 9 trous au 2e tour, et à nouveau 18 trous au 3e tour ?

Voici comment cela fonctionne : ⇒.Nombre de trous différent pour les compétitions à plusieurs tours

Spezielle Turnier-Konfiguration

| Spezielle   | Spielformen                             |                                | ×         |
|-------------|-----------------------------------------|--------------------------------|-----------|
|             | Wählen Sie die Spielformen der einzelne | en Runden:                     |           |
| Runde<br>1. | Spielform<br>(siehe Haupteingabemaske)  | Lochzahl<br>18 Löcher (1-18) 💌 | X Abbruch |
| 2.          | (wie 1. Runde)                          | 9 Löcher (1-9) 💌               |           |
| 3.          | (wie 1. Runde) 💌                        | 18 Löcher (1-18) 💌             |           |
| 4.          | (wie 1. Runde)                          | · ·                            |           |

### Jeu de concours - Frais d'inscription automatiques

### Possibilités élargies pour l'automatisation des frais d'inscription

Il est maintenant possible d'ajouter autant d'articles que l'on veut dans la liste des frais d'inscription grâce à une nouvelle fonction. Consultez le site Réglages des frais d'inscription.

| Venngeld buc                 | hen                                                                |                                  |                      | $\times$       |
|------------------------------|--------------------------------------------------------------------|----------------------------------|----------------------|----------------|
| Die Persone<br>wird im jewei | ngruppe (Wer zahlt welchen A<br>iligen Artikel über die Artikel-Au | .rtikel?)<br>.tomatik festgelegt |                      |                |
|                              | Nenngeld-Artikel                                                   | Ausnahn                          | nen (0)              |                |
| Тур                          |                                                                    | Preis                            | Verfahren            | In Kasse (F12) |
| nennga<br>nenn               | Nenngeld Jugend<br>Nenngeld Erwachsen                              | 10.00<br>30.00                   | Anpassen<br>Anpassen | X Abbruch      |

# **Compétition - Compensation des CR**

### Régler la compensation CR avec l'aide

Le réglage de la compensation CR change automatiquement lorsque vous réglez les prix avec le **Aide** vous réglez les prix.

Lire =>ici

 $\times$ 

Turnierdaten: 17065 - 14.09.17 - Teilnehmer: 0 / Gäste: 0

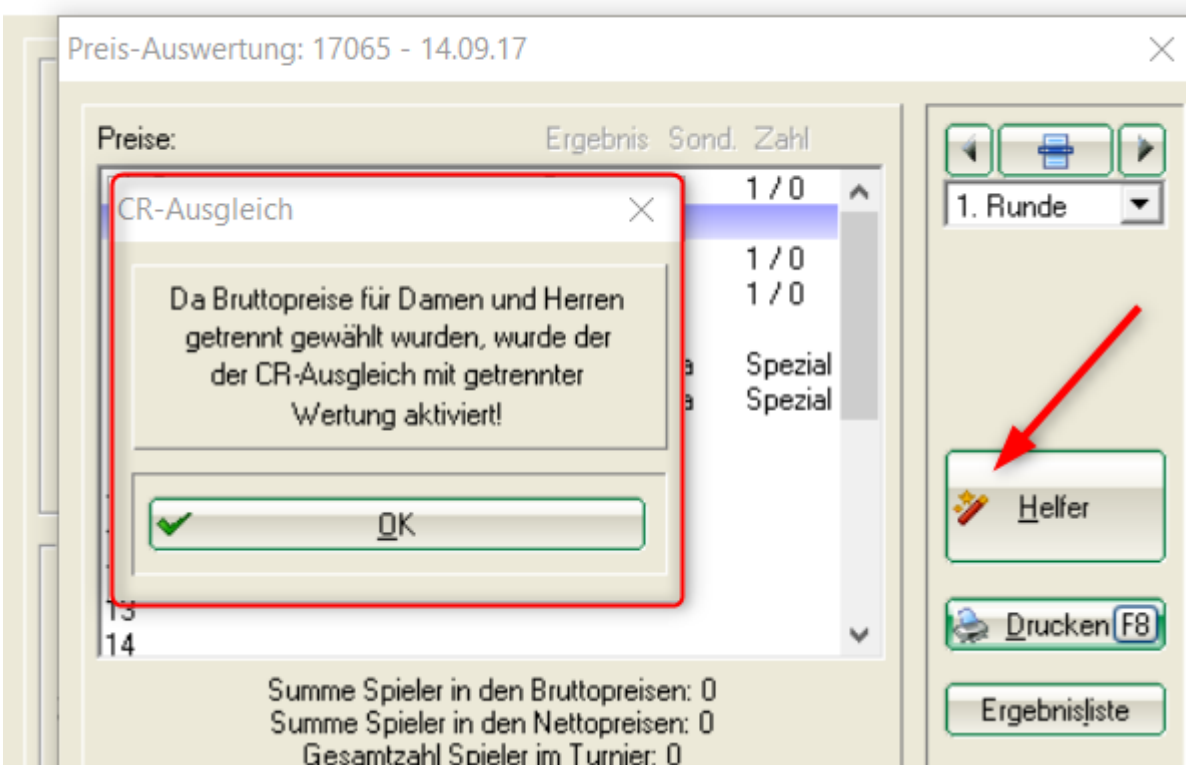

### Jeu de paris - Matchplay annuel

### Jeu par trous - Arbre de matchplay sur Internet

Un match-play a lieu chez vous, le vainqueur de l'arbre peut également figurer sur Internet : Déroulement du match play annuel

### PC CADDIE

| A HOME                 | Brutto               |     |                     |     |   |                   |     |
|------------------------|----------------------|-----|---------------------|-----|---|-------------------|-----|
| O STARTZEIT BUCHEN     |                      |     |                     |     |   |                   |     |
| TURNIERE & EVENTS      | 1 Niels Schilling    | Зир |                     |     |   |                   |     |
| E TURNIERE STARTLISTEN | 2 Steffi Rottmann    |     | 1 Niels Schilling   |     |   |                   |     |
| TURNIERE ERGEBNISSE    | 3 Robert Bobrzyk     |     | 2 Tamara Ghisletti  | 2up |   |                   |     |
|                        | 4 Tamara Ghisletti   | 2up |                     |     | 1 | Tamara Ghisletti  | 2up |
|                        | 5 Alexander Sanker   |     |                     |     | 2 | Kristijan Barisic |     |
|                        | 6 Ionut Rosca        | Зир | 3 Ionut Rosca       |     |   |                   |     |
|                        | 7 Kristijan Barisic  | 2up | 4 Kristijan Barisic | 2up |   |                   |     |
|                        | 8 Ursula Unterreiter |     |                     |     |   |                   |     |

# ÉVÉNEMENTS et COURS

Les listes de compétitions, d'événements et de cours doivent être imprimées séparément. manifestations dans des listes:

| Liste der Veransta                        | ltungen                                                     | $\times$   |
|-------------------------------------------|-------------------------------------------------------------|------------|
| Datum: von:<br>Typen:                     | 01.01.2018 bis: 31.12.2018<br>Wettspiele<br>Events<br>Kurse | Drucken F8 |
| Kategorie:<br>Namensteil:<br>Hcp-wirksam: | (egal)                                                      |            |

### Gestion des membres

Actuellement, vous pouvez voir automatiquement l'âge de votre membre et le nombre d'années d'adhésion. Vous n'avez plus besoin de calculer vous-même à partir de la date.

|   | Mitgliedschaft | 6 - Jahresmitglied                 | 17/0 Unline |
|---|----------------|------------------------------------|-------------|
|   | Beitragsstatus | 0.                                 |             |
|   | Unbenutzt      | 0.                                 | 📧 Karte     |
|   | Zusatz-Info    |                                    | Sperren     |
|   | Spielrecht     | volles SR 💌 🗹 DGV-Ausweis          |             |
| ſ | Geburt         | 18.10.1945 [72] 😹 Gemeinsam Golfen |             |
| l | Eintritt       | 01.03.2013 [5] 💡 Datenschutz       |             |
|   | Austritt       |                                    | Ende        |

### Vestiaires et caddies Plans

Sur demande, nous établissons volontiers votre Plan de caddybox.

Vous n'aurez plus à faire deux fois le même travail. Votre plan et la liste dans PC CADDIE pour la facturation automatique concordent toujours. Vous pouvez voir directement dans PC CADDIE quel box est libre ou occupé, dans quelle pièce et à quel endroit.

Exemple d'un petit plan :

# Arkaden

| oben                  | unten                                                                                                    | unten                 | oben                  | oben                  | unten                 | unten                 | oben                    |
|-----------------------|----------------------------------------------------------------------------------------------------|-----------------------|-----------------------|-----------------------|-----------------------|-----------------------|-------------------------|
| O                     |                                                                                                    |                       |                       |                       | 0                     |                       |                         |
| <xownerl></xownerl>   | <xownerl></xownerl>                                                                                                    | <xownerl></xownerl>   | <xownerl></xownerl>   | <xownerl></xownerl>   | <xownerl></xownerl>   | <xownerl></xownerl>   |                         |
| <xownerf.></xownerf.> | <xownerf.></xownerf.>                                                                                                    | <xownerf.></xownerf.> | <xownerf.></xownerf.> | <xownerf.></xownerf.> | <xownerf.></xownerf.> | <xownerf.></xownerf.> |                         |
| <0007.>               | <00027.>                                                                                                    | <30687.>              | <30607.>              | <00017.>              | <30009.>              | <0007.>               |                         |
| в11                   | B12                                                                                                    | в18                   | <b>B17</b>            | 532                   | B32                   | B37                   | 534                     |
| <xownerl></xownerl>   | <xownerl></xownerl>                                                                                                    | <xownerl></xownerl>   | <xownerl></xownerl>   | <xownerl></xownerl>   | <xownerl></xownerl>   | <xownerl></xownerl>   | <xownerl></xownerl>     |
| <xownerf.></xownerf.> | <xownerf.></xownerf.>                                                                                                    | <xownerf.></xownerf.> | <xownerf.></xownerf.> | <xownerf.></xownerf.> | <xownerf.></xownerf.> | <xownerf.></xownerf.> | <xownerf.></xownerf.>   |
| <0007.>               | <00027.>                                                                                                    | <0007.>               | <0007.>               | <0007.>               | <0007.>               | <0007.>               | <0007.>                 |
| в9 О                  | в10                                                                                                    | B20                   | в19                   | 531                   | взо                   | взв                   | 535                     |
| <xownerl></xownerl>   | <xownerl></xownerl>                                                                                                    | <xownerl></xownerl>   | <xownerl></xownerl>   | <xownerl></xownerl>   | <xownerl></xownerl>   | <xownerl></xownerl>   | <xownerl></xownerl>     |
| <xownerf.></xownerf.> | <xownerf.></xownerf.>                                                                                                    | <xownerf.></xownerf.> | <xownerf.></xownerf.> | <xownerf.></xownerf.> | <xownerf.></xownerf.> | <xownerf.></xownerf.> | <xowinerf.></xowinerf.> |
| -0007.5               | -30007.5                                                                                                    | -0007->               | <0007.5               | <0007.5               | <0007.5               | <0007.5               |                         |
| B7                    | вв                                                                                                    | B22                   | B21                   | 530                   | B28                   | вз9                   | 536                     |
| <xownerl></xownerl>   | <xownerl></xownerl>                                                                                                    | <xownerl></xownerl>   | <xownerl></xownerl>   | <xownerl></xownerl>   | <xownerl></xownerl>   | <xownerl></xownerl>   | <xownerl></xownerl>     |
| <xownerf.></xownerf.> | <xownerf.></xownerf.>                                                                                                    | <xownerf.></xownerf.> | <xownerf.></xownerf.> | <xownerf.></xownerf.> | <xownerf.></xownerf.> | <xownerf.></xownerf.> | <xowinerf.></xowinerf.> |
|                       |                                                                                                    | 0                     | 0                     | 0                     | 0                     |                       |                         |
| 85                    | в                                                                                                    | B24                   | B23                   | 529                   | B26                   | B41                   | 537                     |
| <xownerl></xownerl>   | <xownerl></xownerl>                                                                                                    | <xownerl></xownerl>   | <xownerl></xownerl>   | <xownerl></xownerl>   | <xownerl></xownerl>   | <xownerl></xownerl>   | <xownerl></xownerl>     |
| <0007.5               | <00027.>                                                                                                    | <0007.>               | <0007.>               | 0007.5                | <0007.>               | <0007.>               | <0007.>                 |
|                       | 0                                                                                                    |                       |                       |                       |                       | 0                     | 0                       |
| B3                    | B4                                                                                                    |                       |                       |                       |                       | B43                   | 538                     |
| <xownerf.></xownerf.> | <xowneres< td=""><td></td><td></td><td></td><td></td><td><xownerl></xownerl></td><td><xownerf.></xownerf.></td></xowneres<> |                       |                       |                       |                       | <xownerl></xownerl>   | <xownerf.></xownerf.>   |
| <0007.>               | <0.000                                                                                                    |                       |                       |                       |                       | 0007.5                | <30027.5                |
| O                     | <b>B</b> 2O                                                                                                    |                       |                       |                       |                       | B45                   | 530                     |
| <xownerl></xownerl>   | <xownerl></xownerl>                                                                                                    |                       |                       |                       |                       | <xownerl></xownerl>   | <xownerl></xownerl>     |
| <xownerf.></xownerf.> | <xownerf.></xownerf.>                                                                                                    |                       |                       |                       |                       | <xownerf.></xownerf.> | <xownerf.></xownerf.>   |
| <0007.5               | <0007.>                                                                                                    |                       |                       |                       |                       | <00017.>              | <0007.>                 |
|                       |                                                                                                    |                       |                       |                       |                       |                       |                         |

# Rappels de paiement

### Imprimer les rappels

Les rappels sont maintenant aussi immédiatement notés dans le compte lors de l'impression à l'écran, si la mention de rappel est activée.

Lisez ici la documentation en ligne sur Rappels

| Mahntext bearb | peiten            |                       |                     |           |
|----------------|-------------------|-----------------------|---------------------|-----------|
|                |                   |                       |                     |           |
| Ausgabe        |                   | Mahntexte             |                     | <u></u> к |
| Wählen Sie     | e, für welche Mał | nnstufe der Text bear | beitet werden soll: |           |
| 1. Mahnung:    | Mahnung, 1        | . Stufe               | 👻 🧨 Bearbeit        | e         |
| 2. Mahnung:    | Mahnung, 2        | . Stufe               | 👻 🧨 Bearbeit        | e         |
| 3. Mahnung:    | Mahnung, 2        | . Stufe               | 👻 🧨 Bearbeit        | e         |
| Mahnzeiträume: | 1. Mahnung:       | 30 Tage               | beziehungsweise     |           |
|                | 2. Mahnung:       | 45 Tage               | 15 Tage             |           |
|                | 3. Mahnung:       | 60 Tage               | 15 Tage             |           |
|                |                   | nach der              | nach der            |           |
|                |                   | Rechnung              | Vor-Mahnung         |           |

### Arrêt des rappels pour les factures individuelles

Pour les factures individuelles, il est désormais possible de mahnstopp!

### Répartir les paiements des factures

Si le total du paiement d'une facture ne correspond pas exactement au total de la facture, vous pouvez actuellement attribuer avec précision si, par exemple, une facture est entièrement payée et une deuxième facture seulement en partie. Lisez sous =>Répartir le paiement

| Rechnungsbetrag geht nicht auf                                                                                 | ×                                                                                      |  |  |  |  |
|----------------------------------------------------------------------------------------------------|----------------------------------------------------------------------------------------|--|--|--|--|
| Der Rechnungsbetrag g<br>20150010,201                                                                          | geht nicht auf:<br>50011                                                               |  |  |  |  |
| Summe der Rechnungen:<br>Summe der aktuellen Posten:<br>Aktuelle Bezahlung:<br>Noch nicht verrechnete Zahlung: | Total Offen<br>15.05.18<br>1240,00<br>1240,00<br>1240,00<br>1240,00<br>1090,00<br>0,00 |  |  |  |  |
| Differenz:<br>Verteil-Verfahren beim Buchen:                                                                   | 150,00<br>alteste Belege ausgleich∉ ▼                                                  |  |  |  |  |
| Irotzdem Zahlung buchen                                                                                        |                                                                                        |  |  |  |  |
| Andere <u>R</u> echnungen auswählen                                                                            |                                                                                        |  |  |  |  |
| Zahlvorgang <u>a</u> bbrechen                                                                                  |                                                                                        |  |  |  |  |

# Timetable - Transférer des joueurs dans la caisse

N'avez-vous pas souvent voulu envoyer tous les clients du Timetable, par exemple, à la caisse du restaurant, afin qu'ils puissent être immédiatement comptabilisés ? Cela fonctionne maintenant :

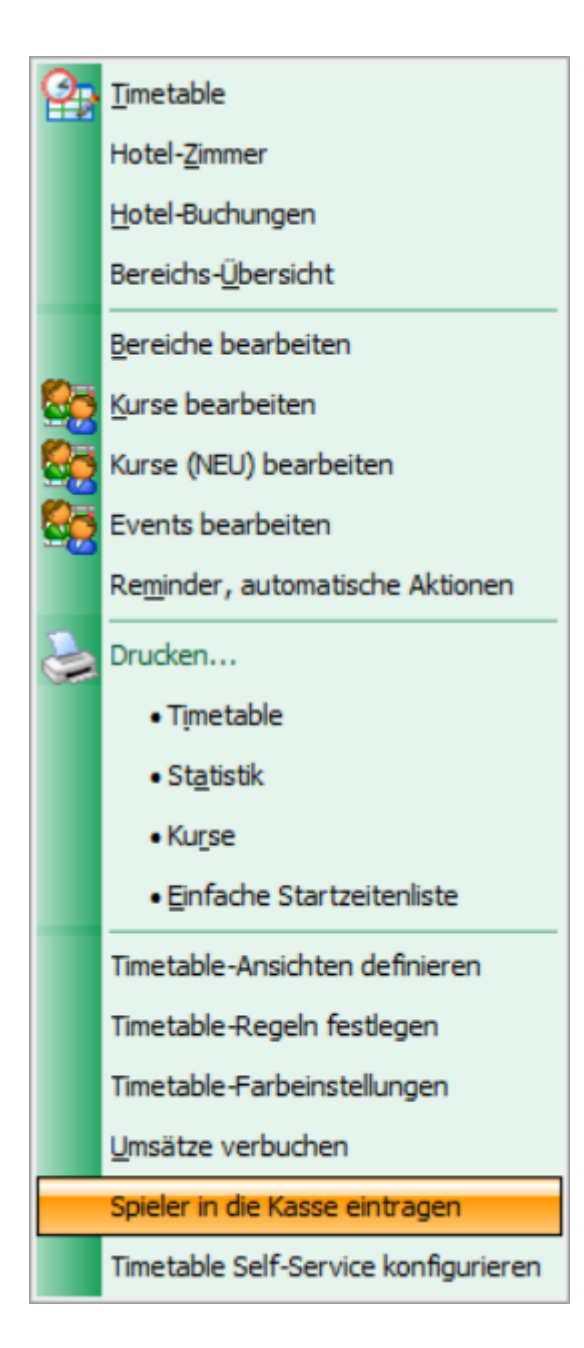

| Spieler in die Kasse übertragen                                                                                                    | $\times$     |
|----------------------------------------------------------------------------------------------------|--------------|
| Timetable-Bereich:<br>18 Loch Platz<br>Datum: 15.05.2018<br>Zeit: 00:00 Uhr bis: 23:59 Uhr<br>✓ Nur Hauptbuchungen (keine Folgerunden) | In Kasse F12 |
| Alle Spieler eintragen<br>Nur unverbuchte Spieler eintragen<br>Übertragene Spieler aus der Kasse entfernen<br>Personengruppe:          |              |
| Alle Gäste                                                                                                    |              |
| Ziel-Kontenbereich: GASTRO<br>Ziel-Kassennummer:                                                                                       |              |

# **Caisse Gestion ABO 2.0**

- L'avantage de la nouvelle gestion des abonnements 2.0 est qu'un ABO n'est plus géré dans le compte d'une personne, mais qu'il a sa propre base de données.
- Il est très facile d'imprimer au client une évaluation de tous ses abonnements achetés et échangés.
- De plus, avec l'Abo 2.0, il y a la possibilité de limiter l'article vendu à une certaine date ou à une certaine période, par exemple une validité de l'ABO de 365 jours, les crédits d'ABO non encaissés sont alors perdus.
- De même, l'article Abo 2.0 est transmissible que ce soit pour la famille du client ou même pour chaque invité. Tout cela est également visible sur le récapitulatif que vous pouvez imprimer pour le client avec le nom, la date et l'heure.
- Si vous souhaitez limiter un échange, par exemple : échangeable 2x par semaine ou par mois, c'est désormais possible.
- ABO 2.0 facilite énormément la vie du secrétariat et rend inutiles de nombreuses listes Excel.
- Vers la documentation en ligne : ABO Administration 2.0

### **Caisse Vue du compte**

Si vous cliquez sur "COMPTE" pour une personne dans la caisse (possible pour le restaurant et la

caisse du secrétariat), une vue intermédiaire disparaît et vous êtes directement ici :

| Wählen Sie die Buchungen                                                                                                    | ×                                                                                               |
|----------------------------------------------------------------------------------------------------|-------------------------------------------------------------------------------------------------|
| Rechnung auf:       Image: State State | OK         Abrechnur F8         Bezahler F12         Rechnung         Kasse         Wiederholen |
| <ul> <li>✓ Umbuchungen vornehmen (F11)</li> <li>✓ Familien zusammenfassen</li> <li>✓ Familien zusammenfassen</li> <li>✓ Datum bis:</li> <li>✓ 15.05.2018</li> <li>✓ Verrechnungs-Konto anzeigen F4</li> <li>✓ Belege neu laden</li> <li>✓ Aktivierung umschalten</li> </ul>                                                                                                    | ⊠ <u>E</u> nde                                                                                  |

# RESTAURANT

#### Personnalisation des articles

par ex. les coupes de glace peuvent être organisées directement avec toutes les demandes spéciales, le ticket imprimé dispose de toutes les informations. Renseignez-vous auprès de notre support.

| Auswählen Individualisierungs-Optioner                                                                                                    | א X                                                                                |
|----------------------------------------------------------------------------------------------------|------------------------------------------------------------------------------------|
| Spezielle Wünsche     Zusatz-Information <ul> <li>1</li> <li>Kiwi</li> <li>1</li> <li>Erdbeere</li> <li>1</li> <li>Banane</li> <li>1</li> <li>Vanille</li> </ul> | ationen: Handnotiz<br>1,50<br>1,50<br>1,50<br>1,50<br>1,50<br>1,50<br>1,50<br>1,50 |
| Regulärer Preis: Preis für Zusätz<br>4,00 3,00                                                                                                    | ze: Gesamtpreis:<br>7,00                                                           |

#### Ordinateur de poche

Les plans de table peuvent désormais être facilement réglés sur un ordinateur de poche. La sélection des articles se fait sur deux colonnes, ce qui permet d'accéder plus directement à la sélection souhaitée.

### **Rapport de gestion**

Comment configurer individuellement votre rapport de gestion. Lisez ce qui suit : Rapport de gestion Mitglieder

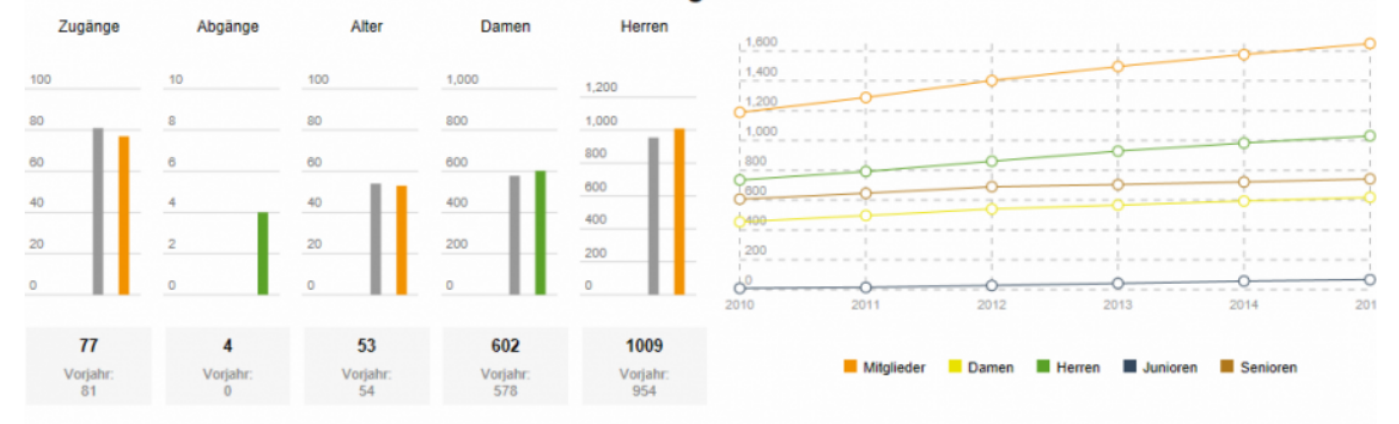

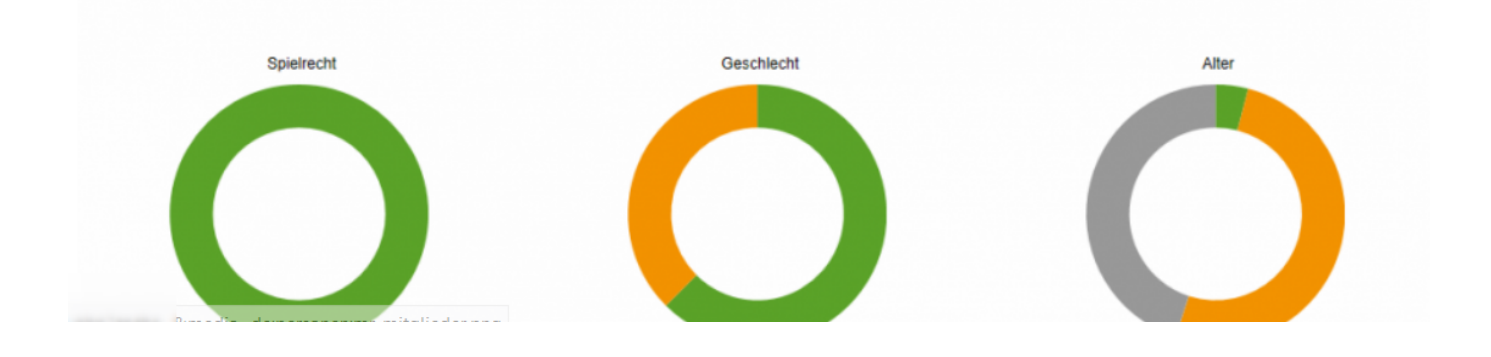

# Icônes du Timetable

Pour que vous puissiez toujours voir directement le plus d'informations possible sur les réservations de départ, installez un Timetable-View avec les 4 joueurs les uns en dessous des autres (1 ligne par réservation) :

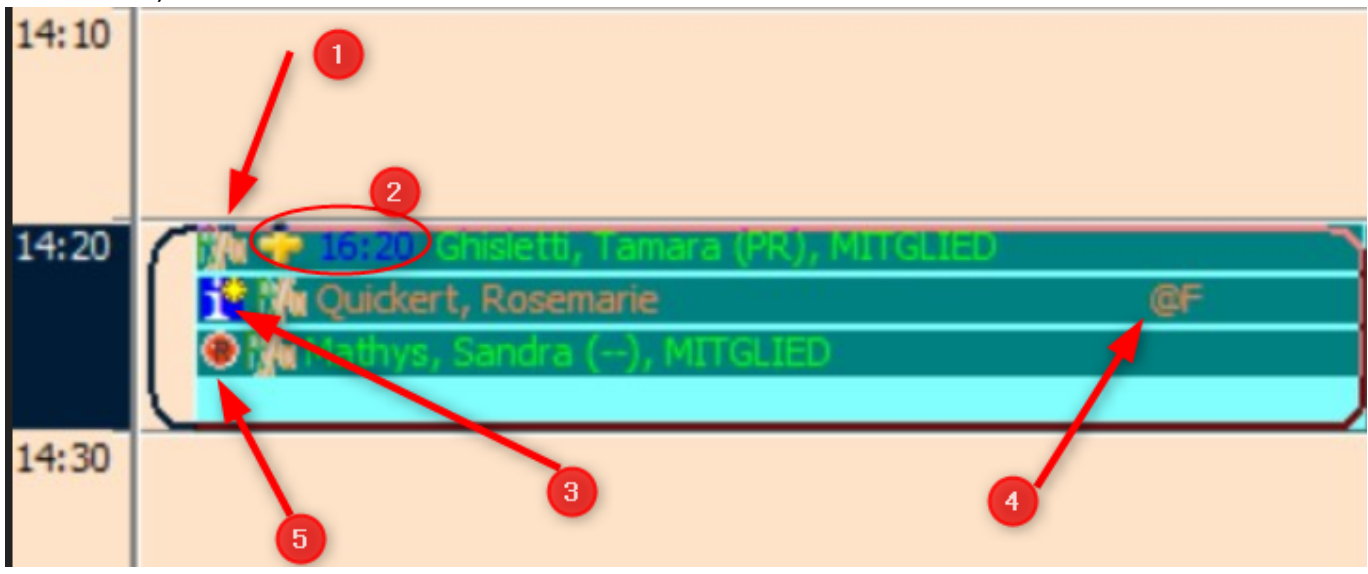

- 1. La réservation a été faite par PCCADDIE/Online a été réservée.
- La croix indique qu'une réservation suivante pour le Tee 10, suivie de l'heure de départ du Tee 10.
- 3. Avec l'astérisque, il y a encore une Info texte sur la réservation
- 4. Cette personne n'est réservée qu'en tant qu'entrée de texte (afin de éviter les doublons)
- 5. Le bouton rouge est associé à Option A pour la réservation de la voiturette. Une voiturette est réservée pour cette personne.

Les ICONS pour les CARTS peuvent être affichées avec un CART au lieu du point rouge. De même, il existe des icônes pour les chariots ou les clubs de location.

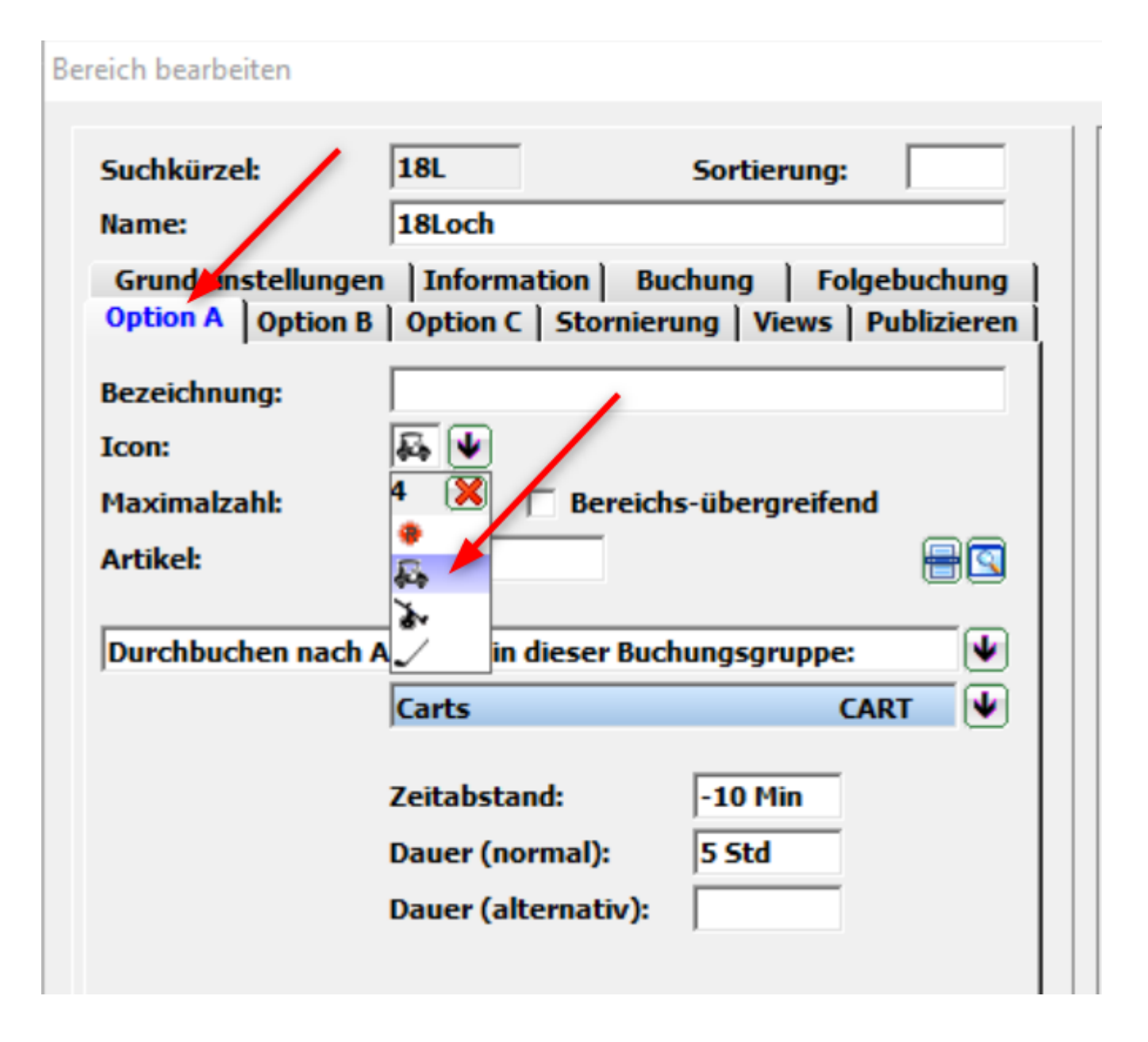

# Vérifier les règles du Timetable également pour les groupes de réservation

Si vous avez par ex. créé des carts avec une OPTION et que vous faites réserver automatiquement un chariot du groupe, le système vérifie maintenant aussi si, en cas de décalage de l'heure de départ, le chariot peut également être déplacé de manière appropriée ou si un autre chariot doit être automatiquement sélectionné (parce que le chariot précédemment réservé n'est pas disponible pendant toute la durée).

En outre, lors de la réservation d'un départ, les règles du Cartart sont également appliquées. Timetable sont interrogées. Ceci est très utile lorsqu'une réservation de départ est autorisée mais que le groupe de réservation CART est éventuellement bloqué dans les règles Timetable en raison de l'humidité.

# Timetable Statistiques et liste

Il est possible de générer une liste des chiffres d'affaires attendus à partir des réservations Timetable

```
Lire =>ici
```

Imprimez une liste d'informations sur les réservations Timetable par personne, avec désormais la date du dernier tour joué.

Lisez les explications sur la mise en page de cette liste. =>ici Format-Editor × Runden pro Person - 2 Name Neues Format definieren Felder F2 Buchungen Format-Typ ▼ Zeilen: Titel Liste Befehle 4 1/0 (0) Linie HIab ·····10····! ·····20····! ···· -30 - - - ! - - - 40 -Schrift (F6) 50 .60 ŀΛ <KOPFINFO:FILTER> <WENN\_VOLL <TT:1801:01.10.17-31.10.17> > > <EXACT> <MAIL > <TT:1801:01.10.17-31.10.17> <TTNS> <TT:LASTDATE> | <Z > | <ANREDE><NAME > < VORNAME ×Format losche F5 0 Datei F9

# Timetable de l'hôtel Réserver une chambre en ligne

Désormais, il est également possible de réserver les chambres d'hôtel sur Internet...

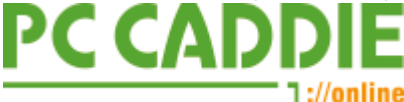

Pour réserver en ligne via votre propre site Internet, renseignez-vous auprès de PCCADDIE://Online

Si vous réservez vos chambres d'hôtel via *les portails de réservation courants* vous voulez réserver, un *Channel-Manager* est installé. Pour une offre, contactez support@pccaddie.com

# Timetable d'hôtel avec PCCADDIE

Gérez vos chambres d'hôtel avec le Timetable d'hôtel:

| Timetable |                                                                                              |              |                  |                 |                       |                                          |                |              |                    |                      |              |               |              |              |                  |
|-----------|----------------------------------------------------------------------------------------------|--------------|------------------|-----------------|-----------------------|------------------------------------------|----------------|--------------|--------------------|----------------------|--------------|---------------|--------------|--------------|------------------|
| 4         | Bereich      Hotel 7 Tage     No 2      B      K     Suchen     Drucken     Baster     Kurse |              |                  |                 |                       |                                          |                |              |                    |                      |              |               |              |              |                  |
|           |                                                                                              | Mo, 22.01.18 | Di, 23.01.18     | Mi, 24.01.18    | Do, 25.01.18          | Fr, 26.01.18                             | Sa, 27.01.18   | So, 28.01.18 | Mo, 29.01.18       | Di, 30.01.18         | Mi, 31.01.18 | Do, 01.02.18  | Fr, 02.02.18 | Sa, 03.02.18 | So, 04.02.18     |
|           | Legende                                                                                      | Hotel        | Hotel            | Hotel           | Hotel                 | Hotel                                    | Hotel          | Hotel        | Hotel              | Hotel                | Hotel        | Hotel         | Hotel        | Hotel        | Hotel            |
| ~         | Zi.101<br>SS                                                                                 |              |                  |                 | * 1<br>5              | c<br>c                                   |                |              |                    |                      |              |               |              |              |                  |
| ~         | Zi.102                                                                                       |              |                  |                 | to Vancourage a march | c                                        |                |              | the Kingson of the |                      |              |               |              |              |                  |
|           | D4                                                                                           |              |                  |                 |                       |                                          |                |              |                    |                      |              |               |              |              |                  |
| ~         | Zi.103                                                                                       |              | Rora, rasores (  | Fara, rasarto ( | F ) (                 |                                          | Mic            |              | rt Caral           |                      |              | 🖈 <u>C.</u>   |              |              |                  |
|           | D2                                                                                           |              |                  |                 |                       |                                          |                |              |                    |                      |              |               |              |              |                  |
| ~         | Zi.104                                                                                       |              |                  |                 | ** Va                 | ( ** ) · · · · · · · · · · · · · · · · · |                |              |                    | S Statistics         |              |               |              |              |                  |
|           | D4                                                                                           |              |                  |                 |                       |                                          |                |              |                    |                      |              |               |              |              |                  |
|           | 21.105                                                                                       |              |                  |                 | 10                    |                                          |                |              |                    |                      |              |               |              |              |                  |
| 1         | 71106                                                                                        |              | 17.5             |                 | -                     | The second                               | E (            |              |                    | 1 1 K                |              | 🗘 D           |              |              | 17 Te 19         |
| -         | D2                                                                                           |              |                  |                 |                       | Committee (                              |                |              |                    | in the second second |              |               |              |              | Doppelbelegur    |
| ~         | Zi.107                                                                                       |              | * (************* | 1 E E           | Be                    | E This                                   | B              |              |                    |                      |              | 🛨 C 👘 – 🔸     |              |              | a opp care again |
|           | D2                                                                                           |              | -                |                 |                       |                                          | Vulley record  |              |                    |                      |              | _             |              |              |                  |
| ~         | ZI.108                                                                                       |              | n ber            | Canacchiona '   | Chernelisti Ani       | 👷 palotti Claudia                        | Haroch Erich   |              | 🔅 Persico, Giaco   | P C                  |              | Percerare Chi |              |              |                  |
|           | D2                                                                                           |              |                  | F (             |                       |                                          | Hurson, ware H |              |                    |                      |              |               |              |              |                  |
| ~         | ZI.109                                                                                       |              |                  |                 | \$7 L                 | 🔅 F 💦 )                                  |                |              |                    |                      |              |               |              |              |                  |
|           | D4                                                                                           |              |                  |                 |                       |                                          |                |              |                    |                      |              |               |              |              |                  |
| ~         | Zi.110                                                                                       |              |                  | Malhaus ahito   | 17 Marine 1 and 1     | 22 Monatti Toderi                        |                |              |                    |                      |              |               |              |              |                  |
|           | D4                                                                                           |              |                  | Mennes, soul    |                       |                                          |                |              |                    |                      |              |               |              |              |                  |

# informations générales sur la mise à jour de PCCADDIE Nouveautés 2018

Vous trouverez ici une nouvelle fois les informations qui vous ont déjà été envoyées par courrier avec la facture de maintenance :

Info mise à jour